# 中创中间件部署smartbi

中创V10

## 基本信息

基本信息: Inforsuite Application Server 10 (build 10.0.5 13986 2022-04-29T10:27:21Z)

安装目录: D:\InforSuiteAS\_StE\_V10.0.5\InforSuiteAS\_StE\_V10.0.5\as

Jre 信息: 版本: 1.8.0\_202-ea

路径: D:\Smartbi\jdk\jre

### 部署步骤:

### 登录中创中间件控制台

中创中间件控制台默认对外访问端口是8060,默认是开启了https访问,如果需要配置http,请咨询中创中间件厂家。 https://服务器ip:8060/

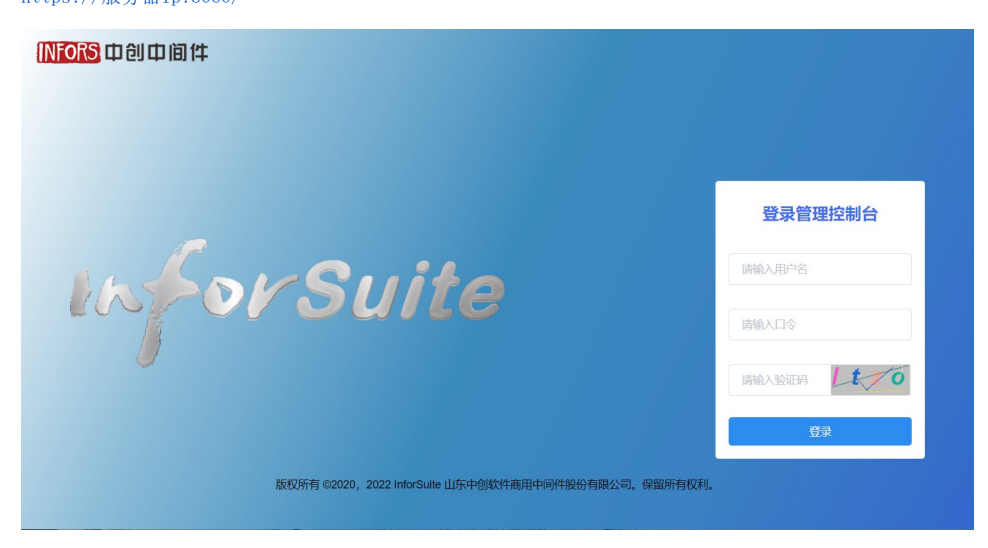

部署应用

#### 点击部署按钮

点击应用程序---》部署按钮

| Infor Suite AS         |   |               |              |          |                    | 은 admir    | n <b>⊒ dom</b> a | iin1 ⊊loca            | alhost 👘                | im i    | 注销 |
|------------------------|---|---------------|--------------|----------|--------------------|------------|------------------|-----------------------|-------------------------|---------|----|
| ♠ 首页                   |   |               |              |          |                    |            |                  |                       |                         |         |    |
| ■ 域                    |   | 应用科           | 昆序           |          |                    |            |                  |                       |                         |         |    |
| ● server(管理服务器)        |   | 应用支持E<br>的目标。 | EJB Lite的企业) | 应用和Web应用 | 程序。通过单击            | 重新加载链接重    | 断启动应用程序          | <sup>字</sup> 或模块, 此操作 | =仅适用于启用了10              | Z用程序或模拟 | 夬  |
| ▲ 集群                   |   | 部署            | 卸载           | 启用       | 禁用                 |            |                  |                       |                         |         |    |
| ● 独立实例                 |   |               |              |          | 部署时间               | 中国如明林      |                  |                       |                         |         |    |
| <ul> <li>节点</li> </ul> |   |               | 名称           | 部署顺序     | (Millisecon<br>ds) | 应用部者的日期和时间 | 启用               | 容器类型                  | 操                       | F       |    |
| Ⅲ 应用程序                 |   |               | 暂无数据         |          |                    |            |                  |                       |                         |         |    |
| ◎ 监控数据                 |   |               |              |          |                    |            | #0.8             |                       | 40.47.57.1. 19          | -       | -  |
| □ 负载均衡器                |   |               |              |          |                    |            | ¥0#              |                       | 10 <del>\$</del> /4 × # | ± _     | щ  |
| ∠ 类加载分析                | ~ |               |              |          |                    |            |                  |                       |                         |         |    |
| ▲ 资源                   | ~ |               |              |          |                    |            |                  |                       |                         |         |    |
| ✿ 配置                   | ~ |               |              |          |                    |            |                  |                       |                         |         |    |

### 选择smartbi.war

| Infor Suite AS                         |   | 유 admin     ≡ domain1     ⊋localhost           = tem |
|----------------------------------------|---|------------------------------------------------------|
| ♠ 首页                                   |   |                                                      |
| ■ 域                                    |   | 部署应用程序或模块 指示等等等的原用性体和性好的意味。使用用体和以及用于内的文件体积、也可以指定为目录  |
| server(管理服务器)                          |   |                                                      |
| ▲ 集群                                   |   |                                                      |
| ● 独立实例                                 |   | 可以从 InforsuiteAS 访问的本地打包文件或目录                        |
| <ul> <li>● 节点</li> </ul>               |   | 间压文件 测压文件来                                           |
| Ⅲ 应用程序                                 |   | • <b>类型:</b> 网络55 ~                                  |
| ◎ 监控数据                                 |   |                                                      |
| ◎ 负载均衡器                                |   | atu. 503                                             |
| √≤ 类加载分析                               | Ý |                                                      |
| <ul> <li>303県</li> <li>303県</li> </ul> | Ý |                                                      |
| ₩ BOIL                                 | v |                                                      |
|                                        |   |                                                      |
|                                        |   |                                                      |

### 配置参数

类型:Web应用程序
上下文根:/smartbi
应用程序名称:smartbi
状态:勾选启用
类加载:勾选启用

其它参数不勾选,不配置。

| InforSuite AS |           |                        | 은 admin | ≡ domain1 | 帮助 | 注销 | *  |
|---------------|-----------|------------------------|---------|-----------|----|----|----|
| Ⅲ 应用程序        |           |                        | 1       |           |    | _  | 1  |
| ⑤ 监控数据        | * 类型:     | Web 应用程序 ~             |         |           |    |    | l, |
| □ 负载均衡器       | + 上下文根:   | /smartbi               |         |           |    |    |    |
| ☞ 美加戰分析 ~     |           | 相对于服务器基础URL的路径。        |         |           |    |    |    |
| ■ 资源 ~        | • 应用程序名称: | smartbi                |         |           |    |    |    |
| ✿ 配置          | 虚拟服务器:    | 遺迹拝 ー                  |         |           |    |    |    |
|               |           | 将 Internet 域名与物理服务器关联。 |         |           |    |    |    |
|               | 状态:       | ☑ 启用                   |         |           |    |    |    |
|               |           | 允许用户访问应用程序。            |         |           |    |    |    |
|               | 类加载:      | ☑启用                    |         |           |    |    |    |
|               |           | 启用后将优先加载应用服务器中的类。      |         |           |    |    |    |
|               | 隐式CDI:    | □启用                    |         |           |    |    |    |
|               |           | 对CDI bean的隐式发现         |         |           |    |    |    |
|               | CDI开发模式:  | □启用                    |         |           |    |    |    |
|               |           | 允许在运行时检查应用程序CDI组件。     |         |           |    |    |    |
|               |           |                        |         |           |    |    | -  |

### 保存参数配置

点击最下面的确认按钮,保存配置。

| Infor Suite AS | 유 admin ☰ domain1 ♀localhost 🛛 📾 📃                                                             |
|----------------|------------------------------------------------------------------------------------------------|
| 运行             | 3. □<br>检验部署描述符的语法和意义。必须安装验证器局序包。                                                              |
| 强制重            | <b>前8署:</b> □                                                                                  |
| Ŗ              | 钟表:□<br>■新部屬时保留 Web 会话, SFSB 实例和大人创建的 EJB 计时器。                                                 |
| 音序             | <b>職身:</b><br>确定服务器启动时应用程序的加载顺序的编号,将先加载编号较低的应用程序,默认值为 100,                                     |
|                | ▲ 以逗号分隔的等 JAR 文件列表,按照相对或绝对路径指定库 JAR 文件,指定相对于 Instance-root间blappillos 的相对路径,这些库按指定顺列提供给应用程序使用。 |
|                | 1899:                                                                                          |
|                | <b>8</b> 05                                                                                    |
|                | @Copyright by CVICSE                                                                           |

点击确认后,可能要稍等几分钟进行应用部署,此时整个页面都是空白的,中间一个圈在转。

#### 部署成功

启用栏如果是绿色的√,则部署成功。

| Infor Suite AS                    |   |       |                      |              |                     |                            | 우admin ≘       | domain1 🖵 loca | lhost <sup>帮助</sup> | i    |
|-----------------------------------|---|-------|----------------------|--------------|---------------------|----------------------------|----------------|----------------|---------------------|------|
| ♠ 首页                              |   |       |                      |              |                     |                            |                |                |                     |      |
| ■ 域                               |   | 应用精   |                      | +miony 121+M | -+                  | 120 min - P14614           |                | eltada D+      |                     |      |
| <ul> <li>server(管理服务器)</li> </ul> |   | 加用文指目 | DB FireBUEARW(HMMap) | 业用程序。通过平     | ·山里新加4000支里那后初100月  | #31予90/99,97,11,997 F1X16开 | ran i watertad | 明末117日157。     |                     |      |
| ● 集群                              |   | 部署    | 卸载    启用             | 禁用           |                     |                            |                |                |                     |      |
| ● 独立实例                            |   |       | 名称                   | 部署顺序         | 部署时间 (Milliseconds) | 应用部署的日期和时间                 | 启用             | 容器类型           | 操作                  |      |
| <ul> <li>● 节点</li> </ul>          |   |       | smartbi              | 100          | 415084              | 2022-08-29 18:02:21        | ۰              | web            | 访问重新部署              | 重新加载 |
| ₩ 应用程序                            |   |       |                      |              |                     |                            | 共 1 :          | ₹ < 1 >        | 10 条/页 > 第至         | 1    |
| ⑤ 监控数据                            |   |       |                      |              |                     |                            |                |                |                     |      |
| ◎ 负载均衡器                           |   |       |                      |              |                     |                            |                |                |                     |      |
| < > 类加载分析                         | ~ |       |                      |              |                     |                            |                |                |                     |      |
| ▲ 資源                              | ~ |       |                      |              |                     |                            |                |                |                     |      |
| ♀ 配置                              | ~ |       |                      |              |                     |                            |                |                |                     |      |
|                                   |   |       |                      |              |                     |                            |                |                |                     |      |
|                                   |   |       |                      |              |                     |                            |                |                |                     |      |

#### 启用smartbi

如果启用状态栏是红色的×,则需要选择当前应用,点击启用来启动smartbi

| InforSuite AS |   |           |                                                        |         |                     |                         | 은 admin          | ≡ domain                                | 1 🖵 localho | st <sup>帮助</sup> | 注销 |
|---------------|---|-----------|--------------------------------------------------------|---------|---------------------|-------------------------|------------------|-----------------------------------------|-------------|------------------|----|
| ♠ 苗页          |   |           |                                                        |         |                     |                         |                  |                                         |             |                  |    |
| ■ 域           |   | 应用和       |                                                        | 田田皮 运行的 | 主要就加新能控需能户到成开       | 短度动植物 计操作风空中            | 50円了の円形          | 708-04811001014-                        |             |                  |    |
| server(管理服务器) |   | 100H2×344 | TO FIGURE TWO HAND AND AND AND AND AND AND AND AND AND | 1       |                     | HEFTSWINK, RUNI FIXIERI | 1 JULIA J JULIAN | 9 3 3 3 4 4 4 9 4 9 4 9 4 9 4 9 4 9 4 9 |             |                  |    |
| ▲ 集群          |   | 8898      | 卸载 启用                                                  | 禁用      |                     |                         |                  |                                         |             |                  |    |
| ● 独立实例        |   |           | 名称                                                     | 部署顺序    | 部署时间 (Milliseconds) | 应用部署的日期和时间              | 启                | 用                                       | 容器类型        | 操作               |    |
| ● 节点          |   |           | smartbi                                                | 100     | 415084              | 2022-08-29 18:02:21     |                  | 9                                       | web         | 重新部署 重新加载        | (  |
| ₩ 应用程序        |   |           |                                                        |         |                     |                         |                  | 共1条 <                                   | 1 > 10 4    | 制度 > 第至 1        | 页  |
| ◎ 监控数据        |   |           |                                                        |         |                     |                         |                  |                                         |             |                  |    |
| ◎ 负载均衡器       |   |           |                                                        |         |                     |                         |                  |                                         |             |                  |    |
| √≤ 类加载分析      | ~ |           |                                                        |         |                     |                         |                  |                                         |             |                  |    |
| ▲ 资源          | ~ |           |                                                        |         |                     |                         |                  |                                         |             |                  |    |
| ◎ 配置          | ~ |           |                                                        |         |                     |                         |                  |                                         |             |                  |    |
|               |   |           |                                                        |         |                     |                         |                  |                                         |             |                  |    |
|               |   |           |                                                        |         |                     |                         |                  |                                         |             |                  |    |

# 运维操作:

访问smartbi

点击应用右边的操作栏---》访问按钮,可以访问smartbi

| 部署 | 卸载      | 禁用   |                     |                     |    |      |        |      |
|----|---------|------|---------------------|---------------------|----|------|--------|------|
|    | 名称      | 部署顺序 | 部署时间 (Milliseconds) | 应用部署的日期和时间          | 启用 | 容器类型 | 操作     |      |
|    | smartbi | 100  | 415084              | 2022-08-29 18:02:21 | 0  | web  | 访问重新部署 | 重新加载 |

#### 点击对应的连接可以访问http或https的smartbi。

| Web 应<br>如果服务器或 | 之用程序链接<br>或监听程序未运行,则链接可能不起作用。如果出现这种情况,请检查服务器实例的状态。                                      |
|-----------------|-----------------------------------------------------------------------------------------|
| 应用和             | 程序名称: smartbi                                                                           |
|                 | 链接: [server] http://10.10.13.7:8080/smartbi<br>[server] https://10.10.13.7:8181/smartbi |

## 重启smartbi

点击操作栏的重新加载按钮,可以重启smartbi。

| 书文持E | JB Lite的企业应用和Web应 | 7用程序。通过9 | 自击重新加载链接重新启动应用      | ]程序或模块,此操作仅适用于启     | 目用了应用程序或模块的 | 的目标。 |              |
|------|-------------------|----------|---------------------|---------------------|-------------|------|--------------|
| 部署   | 卸载                | 禁用       |                     |                     |             |      |              |
|      | 名称                | 部署顺序     | 部署时间 (Milliseconds) | 应用部署的日期和时间          | 启用          | 容器类型 | 操作           |
|      | smartbi           | 100      | 415084              | 2022-08-29 18:02:21 | ۰           | web  | 访问 重新部署 重新加载 |
|      |                   |          |                     |                     | <b>#</b> 1条 |      | 10 冬雨 > 跳至 1 |

### 卸载smartbi

选择smartbi应用程序,点击卸载按钮,可以卸载已经部署好的smartbi。

| 应 | 用 | 程 | 序 |
|---|---|---|---|
|---|---|---|---|

应用支持EJB Lite的企业应用和Web应用程序。通过单击重新加载链接重新启动应用程序或模块,此操作仅适用于启用了应用程序或模块的目标。

| <b>2</b> 名称 |      |                     |                     |   |
|-------------|------|---------------------|---------------------|---|
|             | 部署顺序 | 部署时间 (Milliseconds) | 应用部署的日期和时间          | 启 |
| Smartbi     | 100  | 415084              | 2022-08-29 18:02:21 | e |

卸载确认窗口,点击是就可以卸载smartbi。

| 应用程序    |                         |            | 应用卸载确认                                                                                                   | ×          |               |       |      |
|---------|-------------------------|------------|----------------------------------------------------------------------------------------------------|------------|---------------|-------|------|
| 应用支持EJB | 3 Lite的企业应用和Web应用程序。通过单 | 自击重新加载链接重新 | 6<br>部・<br>「<br>「<br>「<br>你<br>御<br>定<br>卸<br>載<br>应<br>用<br>【<br>smartbi】<br>可<br>恢复,<br>请<br>谨<br>慎操作) | 吗? (卸載不    |               |       |      |
| 部署      | 卸载                      |            |                                                                                                    | 是否         |               |       |      |
|         | 名称                      | 部署顺序       | BP펌UJIPJ (WINISeconds)                                                                                   | Paath Mark |               | 启用    | 容器类型 |
|         | smartbi                 | 100        | 415084                                                                                                   | 2022-08    | 3-29 18:02:21 | ٥     | web  |
|         |                         |            |                                                                                                    |            |               | 共1条 < |      |

# 其他说明

smartbi的配置文件路径:

中创中间件是用域来区分各个应用的,默认有domainl这个域,如果项目部署在其他域,请自行替换对应的域目录说明。

- 问: smartbi的配置文件信息在哪?
- 答: InforSuiteAS\_StE\_V10.0.5\as\domains\domain1\config

| 303/\ 9/18±                            | 3371                 | <u>ka</u> i+       |          |
|----------------------------------------|----------------------|--------------------|----------|
| uiteAS_StE_V10.0.5 InforSuiteAS_StE_V1 | 0.0.5 > as > domains | > domain1 > config | 3        |
| 名称                                     | 修改日期                 | 类型                 | 大小       |
| wss-server-config-2.0.xml              | 2022/4/29 18:43      | XML 文档             | 6 KB     |
| wss-server-config-1.0.xml              | 2022/4/29 18:43      | XML 文档             | 6 KB     |
| userGroupFile                          | 2022/4/29 18:43      | 文件                 | 1 KB     |
| tmp_ehcache.xml                        | 2022/8/30 9:07       | XML 文档             | 1 KB     |
| Smartbi-License.xml                    | 2022/8/29 16:35      | XML 文档             | 36 KB    |
| smartbi-config.xml                     | 2022/8/30 9:02       | XML 文档             | 4 KB     |
| 📓 smartbi.properties                   | 2022/8/30 9:02       | PROPERTIES 文件      | 1 KB     |
| 📔 smartbi.log                          | 2022/8/30 9:03       | LOG 文件             | 3,194 KB |
| server.policy                          | 2022/4/29 18:43      | POLICY 文件          | 6 KB     |
| restrict.server.policy                 | 2022/4/29 18:43      | POLICY 文件          | 2 KB     |
| redisConf.xml                          | 2022/4/29 18:43      | XML 文档             | 0 КВ     |
| pid.prev                               | 2022/8/29 15:16      | PREV 文件            | 1 KB     |
| 🗋 pid                                  | 2022/8/29 15:16      | 文件                 | 1 KB     |
| MaskRule.log                           | 2022/8/29 16:49      | LOG 文件             | 20 KB    |
| LoginConfig.properties                 | 2022/4/29 18:43      | PROPERTIES 文件      | 1 KB     |
| login.conf                             | 2022/4/29 18:43      | CONF 文件            | 1 KB     |
| Iogging.properties                     | 2022/4/29 18:43      | PROPERTIES 文件      | 7 KB     |
| 🗋 lockfile                             | 2022/8/29 15:16      | 文件                 | 0 KB     |
| local-password                         | 2022/8/29 15:16      | 文件                 | 1 KB     |
| keystore.jks                           | 2022/4/29 18:43      | JKS 文件             | 5 KB     |
| keyfile                                | 2022/4/29 18:43      | 文件                 | 0 KB     |
|                                        |                      |                    |          |

- 问:日志目录在哪?
- 答: InforSuiteAS\_StE\_V10.0.5\as\domains\domain1\logs

| eAS_StE_V10.0.5 > InforSuiteAS_S | $StE_V10.0.5 \rightarrow as \rightarrow domains$ | > domain1 → logs |          |
|----------------------------------|--------------------------------------------------|------------------|----------|
| 名称                               | 修改日期                                             | 类型               | 大小       |
| ] .gitkeep                       | 2022/4/29 18:43                                  | GITKEEP 文件       | 0 KB     |
| 🞽 audit.log                      | 2022/8/29 15:16                                  | LOG 文件           | 0 KB     |
| 📓 server.log                     | 2022/8/29 17:08                                  | LOG 文件           | 0 KB     |
| server.log.lck                   | 2022/8/29 15:16                                  | LCK 文件           | 0 KB     |
| server.log_2022-08-29T17-08      | -15 2022/8/29 17:08                              | LOG_2022-08-2    | 2,022 KB |
|                                  |                                                  |                  |          |

#### 问:如何添加JVM参数?

答: 配置-->server-config-->JVM设置→JVM选项

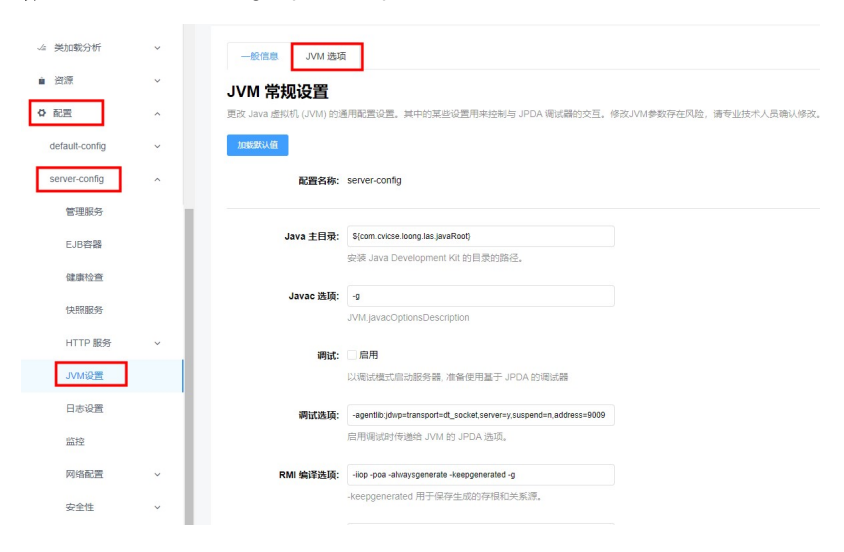

最大堆内存:最大堆内存以数字开头且单位为m、g、k,且最大堆内存值不能小于最小堆 内存值。 最小堆内存:最小堆内存以数字开头且单位为m、g、k。 堆内存新生代大小:堆内存新生代大小以数字开头且单位为m、g、k。 线程推栈大小:线程推栈大小以数字开头且单位为m、g、k。 修改选项:编辑该选项的"值"字段。 添加JVM选项:单击"添加JVM选项"按钮,在显示的空白行中,输入配置信息。如果 输入信息包含一个或多个空格,请将整个字符串括在双引号中。 删除选项:选中要删除一个或多个选项的复选框,单击"删除"按钮完成删除。

| /M 选项               |                                        |
|---------------------|----------------------------------------|
| 里服务器的 JVM 选项。包含一个或多 | 个空格的蕴必须用双引号括起来 ("黛字符串")。               |
| 配置名称                | server-config                          |
| * 最大堆内存             | 4096m                                  |
|                     | 最大堆内存以数字开头且单位为m、g、k,且最大堆内存值不够小于最小堆内存值。 |
| 最小堆内存               | 4096m                                  |
|                     | 最小帽内存以数字开头且单位为m、g、k。                   |
| 堆内存新生代大小            |                                        |
|                     | 堆内存新生代大小以数字开头目单位为m、g、K。                |
| 线程堆栈大小              |                                        |
|                     | 线耀雉线大小以数字开头且单位为m、g、K。                  |
| 2510(cO)            |                                        |
| TERNI (AA)          |                                        |
| 添加 JVM 选项           |                                        |
|                     |                                        |

#### 问: smartbi的实际部署目录在哪?

答: InforSuiteAS\_StE\_V10.0.5\as\domains\domain1\applications

| iteAS_StE_V10.0.5 | <pre>InforSuiteAS_StE_V10.0.5 &gt; as &gt; domains &gt; domain1 &gt; applications</pre> |     |    |
|-------------------|-----------------------------------------------------------------------------------------|-----|----|
| 名称                | 修改日期                                                                                    | 类型  | 大小 |
| internal          | 2022/8/29 18:02                                                                         | 文件夹 |    |
| 📕 smartbi         | 2022/8/29 18:01                                                                         | 文件夹 |    |

# 已知问题

使用中创中间件部署smartbi,如果要连接mysql,连接url中要增加useSSL=false的参数。

如果是mysql做知识库,需要在数据库名后面,增加?useSSL=false

| 知识库       |                           |
|-----------|---------------------------|
| 数据库类型:    | MySQL V MySQL ndb MySQL 8 |
| 驱动程序存放目录: | ● 产品内置 ○ 自定义              |
| 服务器地址:    | localhost.6688            |
| 最大连接数:    | 100                       |
| 初始化连接数:   | 8                         |
| 数据库名:     | zhongchua ng?useSSL=false |
| 用户名:      | admin                     |
| 密码:       | ····· 提示信息 × ✓加密保存        |
| 校验方式:     | 获得                        |
| 初始化知识库语言: | 简约连接成功                    |
| 编码:       | GB Rec(0)                 |
| 版本信息:     | Sm                        |

如果是mysq1做业务库,需要在连接ur1最后面增加&useSSL=false

| 新建关系数据源  |                                                                                                    | ×    |
|----------|----------------------------------------------------------------------------------------------------|------|
| 名称*      | mysql                                                                                                    |      |
| 别名       |                                                                                                    |      |
| 驱动程序类型*  | MySQL V 乙大数据量要容 □允许加载Excel数据                                                                                                    |      |
| 驱动程序存放目录 | ● 产品内置 〇 自定义                                                                                                    |      |
| 驱动程序类*   | com.mysql.jdbc.Driver                                                                                                    |      |
| 连接字符串*   | $w {\tt Encoding=GBK \& zero Date {\tt Time Behavior=convert} {\tt ToNull \& use CursorFetch=true \& default {\tt Fetch Size=1} 0 0 & use {\tt SL=false} and {\tt SL=false} and {\tt SL=false} a$ |      |
| 验证类型     | <ul> <li>● 静态</li> <li>○ 动态</li> </ul>                                                                                                    |      |
| 用户名      | admin                                                                                                    |      |
| 密码       |                                                                                                    |      |
| 高级 >     |                                                                                                    |      |
|          | 测试连接(T) 保存(S) 关闭                                                                                                    | ](C) |